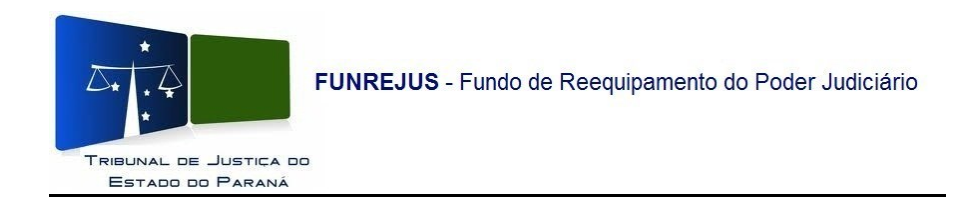

## Manual para confirmação de pagamento de guias, emitidas pelas Serventias do Foro Extrajudicial, no Sistema Uniformizado

1- Na tela inicial do Sistema Uniformizado, acesse o menu Unidades, clique em Gerenciamento/Guias;

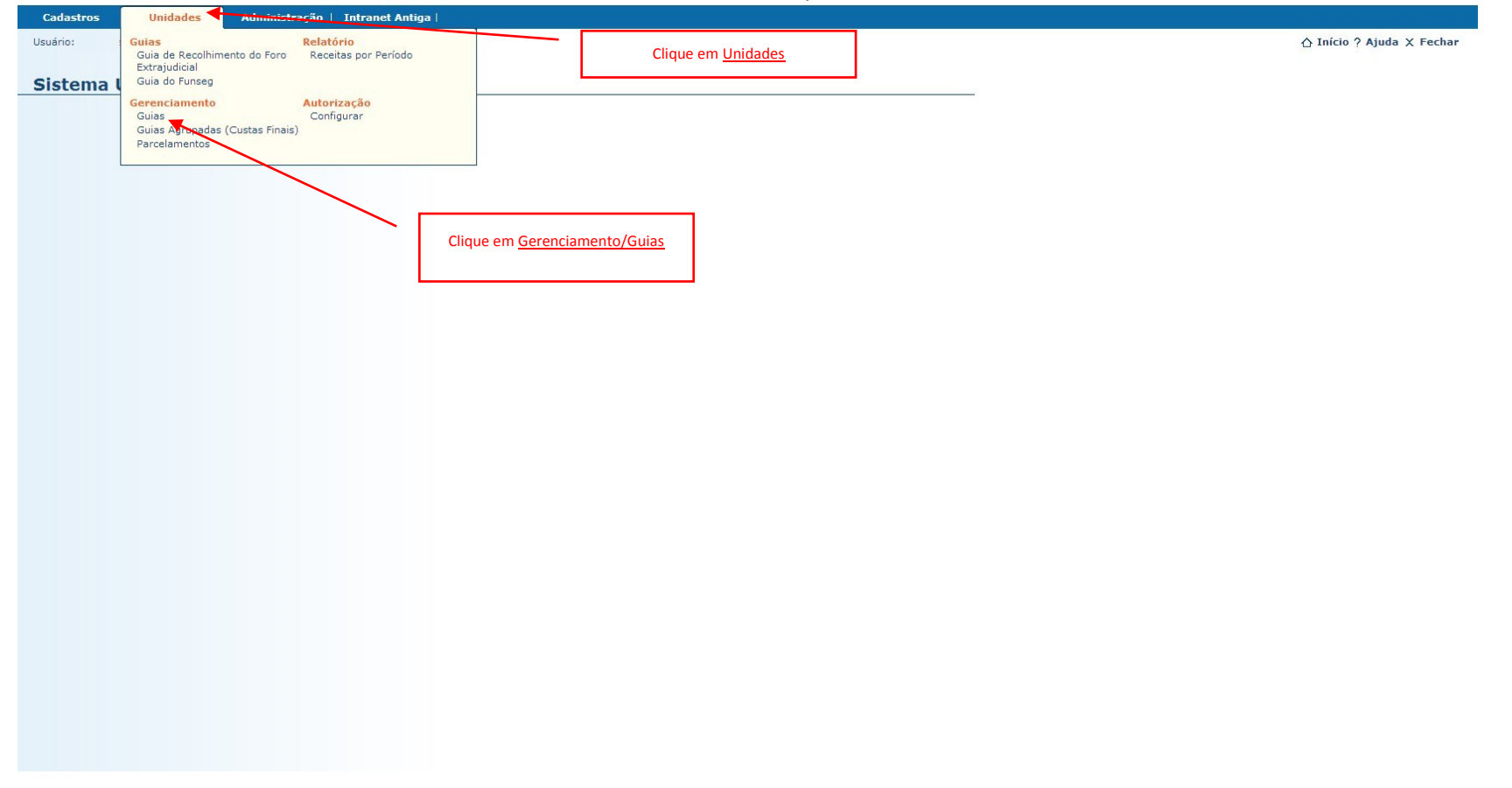

2- Será mostrada a tela de Gerenciamento de Guias, nela a Serventia poderá consultar o pagamento das guias emitidas pela sua Unidade. A forma mais eficaz de consulta é pelo nº do documento, porém poderá realizar a consulta por outros filtros;

|                                                                                                    | Departamento de Inform  |                           |
|----------------------------------------------------------------------------------------------------|-------------------------|---------------------------|
| Cadastros   Unidades   Administração   Intranet Antiga                                                                                                    |                         |                           |
| Usuário: Paulo Henrique Chagas Precoma                                                                                                    |                         | ☆ Início ? Ajuda X Fechar |
|                                                                                                    |                         |                           |
| Gerenciamento de Guias                                                                                                    |                         |                           |
|                                                                                                    |                         |                           |
|                                                                                                    |                         |                           |
|                                                                                                    |                         |                           |
| Unidade Arrecadadora: ANDIRÁ / TABELIONATO DE NOTAS, ACUMULANDO, PRECARIAMENTE, O TABELIONATO DE PROTESTO DE TÍTULOS                                                                                                    |                         |                           |
| Inserir o número documento.                                                                                                    |                         |                           |
| Obs: Sem dígito verificador e sem                                                                                                    |                         |                           |
| os zeros a esquerda                                                                                                    |                         |                           |
| Número Documento: 11291054 dígito verificador, sem zeros à esquerda                                                                                                    |                         |                           |
| Nosso Número: 11/2/1004 jto verificador                                                                                                    |                         |                           |
| Valur da Guia: A Todos 🦳 luizado Espania) e Turmas Degurario 🔍 10 Crau (Degurano e Anñon) 🔍 Degularizado Franciscutada de Franciscutada de Franciscutada de Presentada da Presentada da Degunaria da Administrativa e Administrativa e Franciscutada da Presentada da Presentada da | Iranca dos Masister das |                           |
|                                                                                                    | aranga uus magistrauus  |                           |
| Períodos                                                                                                    |                         |                           |
| Dados do Processo                                                                                                    |                         |                           |
| + Situação                                                                                                    |                         |                           |
|                                                                                                    |                         | Decniicar                 |
| Total de Convênier Mastandari D                                                                                                    |                         | resquisar                 |
|                                                                                                    |                         |                           |
|                                                                                                    |                         |                           |
| Clique em Pesquisar                                                                                                    |                         |                           |
|                                                                                                    |                         |                           |
|                                                                                                    |                         |                           |
|                                                                                                    |                         |                           |
|                                                                                                    |                         |                           |
|                                                                                                    |                         |                           |
|                                                                                                    |                         |                           |
|                                                                                                    |                         |                           |
|                                                                                                    |                         |                           |
|                                                                                                    |                         |                           |
|                                                                                                    |                         |                           |

3- O Sistema mostrará uma tela com informações resumidas da guia, para visualização detalhada clique em no ícone 🦃;

| Cadastros   Unidades   Administ                  | ração   Intranet Antiga          |                                |                             |                                       |                                    |                           |                           |
|--------------------------------------------------|----------------------------------|--------------------------------|-----------------------------|---------------------------------------|------------------------------------|---------------------------|---------------------------|
| Usuário: Paulo Henrique Chagas Precoma           |                                  |                                |                             |                                       |                                    |                           | ☆ Início ? Ajuda X Fechar |
|                                                  |                                  |                                |                             |                                       |                                    |                           |                           |
| Gerenciamento de Guias                           |                                  |                                |                             |                                       |                                    |                           |                           |
|                                                  |                                  |                                |                             |                                       |                                    |                           |                           |
|                                                  |                                  |                                |                             |                                       |                                    |                           |                           |
| Unidade Arrecadadora: ANDIRÁ / TABE              |                                  |                                | LIONATO DE PROTESTO DE      | TÍTULOS                               |                                    |                           |                           |
|                                                  | LIGHATO DE NOTAS, ACONOLAN       | oo, medakamente, o tab         |                             | 1110203                               |                                    |                           |                           |
|                                                  |                                  |                                |                             |                                       |                                    |                           |                           |
| Número Documento: 11291054                       | sem dígito v                     | erificador, sem zeros à esquer | da                          |                                       |                                    |                           |                           |
| Nosso Número:                                    | sem dígito verificador           |                                |                             |                                       |                                    |                           |                           |
| Valor da Guia: R\$                               |                                  | _                              |                             | _                                     |                                    |                           |                           |
| Tipo da Guia: O Todos O Jui:                     | zado Especial e Turmas Recursais | Ø 2º Grau (Recursos e Ações    | ) 🔘 Recolhimento do Foro Ex | trajudicial 🔘 Despesas Judiciais e Ao | dministrativas 🔘 Fundo Estadual de | Segurança dos Magistrados |                           |
| Períodos                                         |                                  |                                |                             |                                       |                                    |                           |                           |
| 🗄 Dados do Processo                              |                                  |                                |                             |                                       |                                    |                           |                           |
| 🗄 Situação                                       |                                  |                                | 1                           |                                       |                                    |                           |                           |
|                                                  | Clique no <u>ícone</u> , pa      | ara detalhes da guia           |                             |                                       |                                    |                           | Pesquisar                 |
| FUNREJUS                                         |                                  |                                | 1                           |                                       |                                    |                           |                           |
| 1 registro(s) encontrado(s), exibindo de 1 até 1 |                                  |                                |                             |                                       |                                    |                           |                           |
| Núm Focumento 🔺                                  | Tipo 🛆                           | Nosso Número 🛆                 |                             | Data Criação △                        | Data Pagam. 🛆                      | Data Crédito △            | Valor 🛆                   |
| + _~ 0000000011291054-2                          | Foro Extrajudicial               | 2400000000117652-1             |                             | 15/07/2014                            | 15/07/2014                         | 16/07/2014                | R\$ 20,00                 |
| Total de Convênios Mostrados: 1                  |                                  |                                |                             |                                       |                                    |                           |                           |
|                                                  |                                  |                                | A tela com informa          |                                       |                                    |                           |                           |
|                                                  |                                  |                                | permite a confirma          | ação do                               |                                    |                           |                           |
|                                                  |                                  |                                | pagamento                   |                                       |                                    |                           |                           |
|                                                  |                                  |                                |                             |                                       |                                    |                           |                           |
|                                                  |                                  |                                |                             |                                       |                                    |                           |                           |
|                                                  |                                  |                                |                             |                                       |                                    |                           |                           |

4- Na tela Detalhes da Guia o Sistema mostrará todos os dados da guia. No Campo <u>Pagamentos</u>, a Serventia poderá verificar o Histórico de Pagamento (data de pagamento, data do crédito e valores).

| ario: Paulo Henrique Chagas Preco                                                                                                    | ma                                                                             |                                           |                                                              | ☆ Início ? Ajuda X Fe                                                                                                    |
|----------------------------------------------------------------------------------------------------|--------------------------------------------------------------------------------|-------------------------------------------|--------------------------------------------------------------|----------------------------------------------------------------------------------------------------|
|                                                                                                    |                                                                                |                                           |                                                              |                                                                                                    |
| etalhes da Guia - Rec                                                                                                    | colhimento do Foro Extrajudicial                                               |                                           |                                                              |                                                                                                    |
|                                                                                                    |                                                                                |                                           |                                                              |                                                                                                    |
| Conver                                                                                                    | NO: ANDIRA / TABELIONATO DE NOTAS, ACOMULANDO, PRECARIAMENTE, O TABELIONATO DE | PROTESTO DE TITULOS - Banco: Caixa Econor | mica Federal - Agencia: 3162 C/C: 130-8 Convenio: 342152, Fi | undo: FUNREJUS                                                                                                    |
| Data de Criac                                                                                                    | ão: 15/07/2014                                                                 | NOSSO Numer                               | <b>10.</b> 24000000017032-1                                  |                                                                                                    |
| Vala de citaç                                                                                                    | lor: P\$ 20.00                                                                 | Valor Total Pag                           | R: R\$ 20.00                                                 |                                                                                                    |
| Tipo de Servi                                                                                                    | ico: Tabelionato de Notas                                                      | Guia de Recolhimento sob                  | re: Compra e Venda de Imóveis                                |                                                                                                    |
| Nome do Interessa                                                                                                    | de: IOSE PEDRO DA SILVA                                                        |                                           |                                                              |                                                                                                    |
| Observac                                                                                                    | ão: ESCRITURA DE COMPRA E VENDA LAVRADA NO DIA 15/07/2014, ÀS FOLHAS           | DO LIVRO 157-N.                           | O compo Pagamentos mostra os                                 |                                                                                                    |
| locoitac                                                                                                    |                                                                                |                                           | dados sobre o pagamento da guia                              |                                                                                                    |
| lecentas                                                                                                    |                                                                                |                                           |                                                              |                                                                                                    |
| coitac                                                                                                    |                                                                                |                                           |                                                              |                                                                                                    |
| .eitas                                                                                                    |                                                                                |                                           |                                                              |                                                                                                    |
|                                                                                                    |                                                                                |                                           |                                                              | Val                                                                                                    |
| Descricao                                                                                                    |                                                                                |                                           |                                                              |                                                                                                    |
| Descrição<br>7.1 - 0.2% sobre o Valor do Título                                                                                                    | do Imóvel                                                                      |                                           |                                                              | R\$ 20.                                                                                                    |
| Descrição<br>7.1 - 0,2% sobre o Valor do Título<br>TOTAL                                                                                                    | do Imóvel                                                                      |                                           |                                                              | R\$ 20,<br><b>R\$ 20</b> ,                                                                                                    |
| Descrição<br>7.1 - 0,2% sobre o Valor do Título<br>TOTAL<br>ALOR DO IMÓVEL: 10.000,00                                                                                                    | do Imóvel                                                                      |                                           |                                                              | R\$ 20,<br><b>R\$ 20,</b>                                                                                                    |
| Descrição<br>7.1 - 0,2% sobre o Valor do Título<br>TOTAL<br>ALOR DO IMÓVEL: 10.000,00                                                                                                    | do Imóvel                                                                      |                                           |                                                              | R\$ 20,<br><b>R\$ 20</b> ,                                                                                                    |
| Descrição<br>7.1 - 0,2% sobre o Valor do Título<br>TOTAL<br>ALOR DO IMÓVEL: 10.000,00                                                                                                    | do Imóvel                                                                      |                                           |                                                              | R\$ 20,<br><b>R\$ 20</b> ,                                                                                                    |
| Descrição<br>7.1 - 0,2% sobre o Valor do Título<br>TOTAL<br>ALOR DO IMÓVEL: 10.000,00<br>Pagamentos                                                                                                    | do Imóvel                                                                      |                                           |                                                              | R\$ 20,<br><b>R\$ 20</b> ,                                                                                                    |
| Descrição<br>7.1 - 0,2% sobre o Valor do Título<br>TOTAL<br>ALOR DO IMÓVEL: 10.000,00<br>Pagamentos                                                                                                    | do Imóvel                                                                      |                                           |                                                              | R\$ 20,<br>R\$ 20,                                                                                                    |
| Descrição<br>7.1 - 0,2% sobre o Valor do Título<br>TOTAL<br>ALOR DO IMÓVEL: 10.000,00<br>Pagamentos                                                                                                    | do Imóvel                                                                      |                                           |                                                              | R\$ 20,<br>R\$ 20,                                                                                                    |
| Descrição<br>7.1 - 0,2% sobre o Valor do Título<br>TOTAL<br>ALOR DO IMÓVEL: 10.000,00<br>Pagamentos<br>Stórico de Pagamentos                                                                                                    | do Imóvel  Data de Crédito                                                     | Valor                                     | Juros                                                        | R\$ 20,<br>R\$ 20,<br>Valor Pa;                                                                                                  |
| Descrição<br>7.1 - 0,2% sobre o Valor do Título<br>TOTAL<br>ALOR DO IMÓVEL: 10.000,00<br>agamentos<br>stórico de Pagamentos<br>Data do Pagamento                                                                                                    | do Imóvel                                                                      | <b>Valor</b><br>85 20,00                  | <br>                                                         | R\$ 20,<br>R\$ 20,<br><b>R\$ 20,</b><br><b>Valor Pa</b><br>R\$ 20,                                                               |
| V1 - 0,2% sobre o Valor do Título<br>TOTAL<br>LLOR DO IMÓVEL: 10.000,00<br>agamentos<br>tórico de Pagamentos<br>Data do Pagamento                                                                                                    | do Imóvel  Data de Crédito 16/07/2014                                          | <b>Valor</b><br>R\$ 20,00                 |                                                              | R\$ 20,<br>R\$ 20,<br>Valor Pag<br>R\$ 20,<br>Valor Total Pago: R\$ 20,<br>Valor Total Pago: R\$ 20,                             |
| Descrição<br>7.1 - 0,2% sobre o Valor do Título<br>TOTAL<br>ALOR DO IMÓVEL: 10.000,00<br>agamentos<br>itórico de Pagamentos<br>Data do Pagamento                                                                                                    | do Imóvel           Data de Crédito           16/07/2014                       | <b>Valor</b><br>R\$ 20,00                 | <br>                                                         | R\$ 20,<br>R\$ 20,<br>Valor Pa<br>R\$ 20,<br>Valor Total Pago: R\$ 20,                                                           |
| Vescrição<br>1- 0,2% sobre o Valor do Titulo<br>TOTAL<br>LLOR DO IMÓVEL: 10.000,00<br>agamentos<br>tórico de Pagamentos<br>Data do Pagamento<br>(5/07/2014                                                                                                    | do Imóvel  Data de Crédito 16/07/2014                                          | <b>Valor</b><br>R\$ 20,00                 |                                                              | R\$ 20,<br>R\$ 20,<br>Valor Par<br>R\$ 20,<br>Valor Total Pago: R\$ 20,<br>Valor Total Pago: R\$ 20,<br>Reimprimir Guia) Voltar  |
| Descrição<br>7.1 - 0,2% sobre o Valor do Título<br>TOTAL<br>ALOR DO IMÓVEL: 10.000,00<br>agamentos<br>Liórico de Pagamentos<br>Data do Pagamento<br>IS/07/2014                                                                                                    | do Imóvel  Data de Crédito  16/07/2014                                         | <b>Valor</b><br>R\$ 20,00                 | <br><br>Лигоя<br>R\$ 0,00                                    | R\$ 20,<br>R\$ 20,<br>Valor Pau<br>R\$ 20,<br>Valor Total Pago: R\$ 20,<br>Valor Total Pago: R\$ 20,<br>(Reimprimir Guia) Voltar |
| Descrição<br>7.1 - 0,2% sobre o Valor do Título<br>TOTAL<br>ALOR DO IMÓVEL: 10.000,00<br>"agamentos<br>stórico de Pagamentos<br>Data do Pagamento<br>(5/07/2014                                                                                                    | do Imóvel  Data de Crédito 16/07/2014                                          | <b>Valor</b><br>R\$ 20,00                 | <br>Лигоз<br>R\$ 0,00                                        | R\$ 20,<br>R\$ 20,<br>Valor Pag<br>R\$ 20,<br>Valor Total Pago: R\$ 20,<br>Valor Total Pago: R\$ 20,<br>Reimprimir Guia          |
| Al - Contentina - Contention - Contention - Contentio - Contentio | do Imóvel                                                                      | <b>Valor</b><br>R\$ 20,00                 | <br>                                                         | R\$ 20<br>R\$ 20,<br>Valor Par<br>R\$ 20,<br>Valor Total Pago: R\$ 20,<br>Valor Total Pago: R\$ 20,<br>Reimprimir Guia           |
| Vescrição<br>1 - 0,2% sobre o Valor do Título<br>OTAL<br>LOR DO IMÓVEL: 10.000,00<br>agamentos<br>tórico de Pagamentos<br>Pata do Pagamento<br>5/07/2014                                                                                                    | do Imóvel                                                                      | <b>Valor</b><br>R\$ 20,00                 | <br>Juros<br>R\$ 0,00                                        | R\$ 20<br>R\$ 20<br>Valor Pa<br>R\$ 20<br>Valor Total Pago: R\$ 20,<br>Valor Total Pago: R\$ 20,<br>Reimprimir Guia) Voltar      |